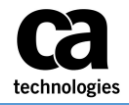

## Assigning a Admin (Delegate) to prepare and submit expense reports on your behalf

**A.** Vendors can assign another person ("Delegate or Admin") to prepare and submit their expense reports on their behalf. To assign a Delegate / Admin:

**Note on Delegates:** To select a delegate, it assumes the delegate has concur access already, they are active, and may have been billable or setup on a project in the past prior to selection. If the above is not the case, then the delegate must be setup in the system before they can be used as a delegate. Contact the help desk for assistance if setup is needed.

1. Click the **Profile** drop-down on the top right hand side of the screen and select **Profile Settings.** 

| C CONCUR Expense Approvals App Center                                                                                                  |                                            | Profile + 🚨                              |  |
|----------------------------------------------------------------------------------------------------|--------------------------------------------|------------------------------------------|--|
| C. CONCUR<br>Hello, Kevin                                                                                                    | Start a Up<br>Report Rec                   | Kevin Emp                                |  |
| COMPANY NOTES                                                                                                    |                                            | Choose a user                            |  |
| T&E Policy<br>T&E Country Charts<br>Concer Training Tookit<br>This link, will pravide information to etitize the Concer Boyerse System |                                            | Carol Source                             |  |
| IY TASKS 00 Required Approvals →                                                                                                    | <b>56</b> Available Expenses →             | 99+ Open Reports →                       |  |
| Great! You currently have no approvals.                                                                                                | 09/02 Islandia, New York<br>AUD 55:00      | 10/03 A Hard Day's Night<br>\$332.52     |  |
|                                                                                                    | 08/02 VisaPhone<br>\$65.70                 | 09/26 KD Services report 1<br>\$109.22   |  |
|                                                                                                    | 08/01 VisaPhone<br>\$17.68                 | 09/26 KD Services report 1<br>\$1,344.18 |  |
|                                                                                                    | 07/31 AUTOHANSA RENT-A-CAR<br>AUD 1,179.48 | 00/25 KD Services report 1               |  |
|                                                                                                    |                                            |                                          |  |

2. In the left hand margin, select Expense Delegates.

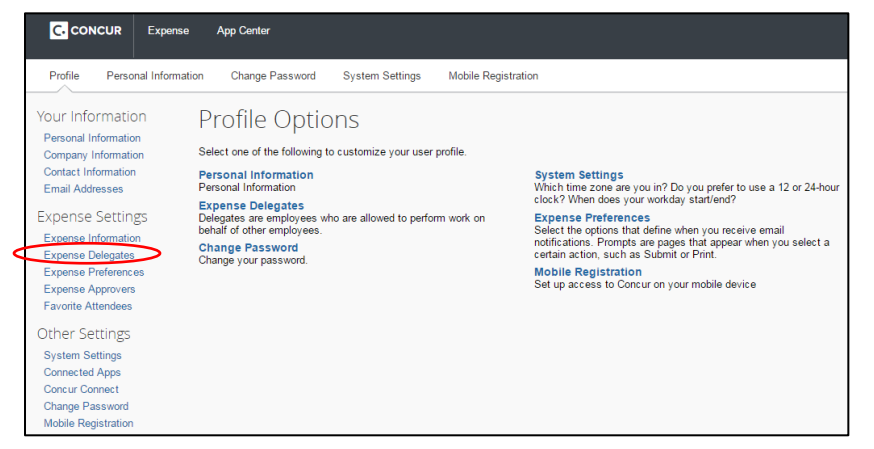

- 3. To select a Delegate / Admin and authorize activities they can perform on your behalf:
  - a. Click the **Add** button and then use the search field (same as you do in Outlook) to find the person you wish to assign as your Delegate. When the name appears, single click on it.

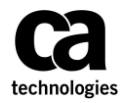

| Expe                                                                                  | Expense Delegates                  |             |                    |                   |                 |  |  |
|---------------------------------------------------------------------------------------|------------------------------------|-------------|--------------------|-------------------|-----------------|--|--|
| Delegates                                                                             | Delegate For                       |             |                    |                   |                 |  |  |
| Add                                                                                   | Add Save Delote                    |             |                    |                   |                 |  |  |
| Delegates are employees who are allowed to perform work on behalf of other employees. |                                    |             |                    |                   |                 |  |  |
|                                                                                       | Name                               | Can Prepare | Can Submit Reports | Can View Receipts | Receives Emails |  |  |
|                                                                                       | Shah, Heeral<br>heeral.shah@ca.com |             |                    |                   |                 |  |  |

- b. Check the boxes that describe the permissions you are giving to the delegate, i.e., the activities they can do on your behalf.
- c. Click Save.
- d. **Note**: You can assign multiple Delegates, with different responsibilities (or the same), based on the boxes checked next to their name.

## B. Admin Acting as a Delegate

To see who you have been assigned to act as a Delegate for:

1. Click the **Profile** drop-down on the top right hand side of the screen and select **Profile Settings.** 

| CONCUR Expense Approvals App                                                                                                    | Center                                                                   |                        |                   |                 | Help •<br>Profile • 🚨 |
|----------------------------------------------------------------------------------------------------|--------------------------------------------------------------------------|------------------------|-------------------|-----------------|-----------------------|
| C. CONCUR<br>Hello, Mickey                                                                                                    |                                                                          | +<br>Start a<br>Report | 4<br>Upic<br>Rece | Mickey Emp      | ut                    |
| COMPANY NOTES                                                                                                    |                                                                          |                        |                   | Choose a user   | *                     |
| Refer to FAQ document to know more about the process<br>T&E Policy<br>T&E Country Charts<br>Concur Training Toolkit<br>This link will provide information to ublike the Cencur Expense | around the the travel diary in Concur. for m                             | nore details about th  | e travel dia      |                 |                       |
| MY TASKS                                                                                                    |                                                                          |                        |                   |                 | Read more             |
| 00 Required Approvals                                                                                                    | → OO Available Exper                                                     | nses                   | <b>→</b>          | 38 Open Reports | ÷                     |
| Great! You currently have no approvals.                                                                                                    | You currently have no approvals. You currently have no available expense |                        |                   | 14/01 trist     |                       |
| -                                                                                                    |                                                                          |                        |                   | 02/09_abc       |                       |

2. In the left-hand margin, select **Expense Delegates > Delegate For** tab

| C. CONCUR Expense                           | Approvals Ap                                                                  | p Center         |                       |                      |                    |             |                           | Help -<br>Profile - 💄    |
|---------------------------------------------|-------------------------------------------------------------------------------|------------------|-----------------------|----------------------|--------------------|-------------|---------------------------|--------------------------|
| Profile Personal Information                | n Change Passiic                                                              | rd Syste         | m Settings            | Mobile Registration  |                    |             | . Mickey Emp              |                          |
| Your Information                            | Expense [                                                                     | )elega           | tes                   |                      |                    |             | rrofile Setting           | ps   Sign Out            |
| Personal Information<br>Company Information | Delegates Delegate                                                            | For              |                       |                      |                    |             | 🔀 Acting as other user 🔞  |                          |
| Contact Information                         |                                                                               |                  |                       |                      |                    |             | Emp. Kevin                | *                        |
| Email Addresses                             | Dokte                                                                         |                  |                       |                      |                    |             | Carrol                    | Chart Country            |
| Expense Settings                            | Expense Settings This exployee may so as a deligate for the listed employees. |                  |                       |                      |                    |             |                           |                          |
| Expense Delegates                           | You may assign a temporar                                                     | y approver for a | maximum of 30 day     | s.                   |                    |             |                           |                          |
| Expense Preferences                         | Name                                                                          | Can<br>Prepare   | Can Submit<br>Reports | Can View<br>Receipts | Receives<br>Emails | Can<br>Appr | ove Can Approve Temporary | Receives Approval Emails |
| Expense Approvers<br>Favorite Attendees     | Emp, Kevin<br>helio@test: atest.c                                             |                  |                       |                      |                    |             |                           |                          |
| Other Settings                              |                                                                               |                  |                       |                      |                    |             |                           |                          |
| System Settings                             |                                                                               |                  |                       |                      |                    |             |                           |                          |
| Connected Apps                              |                                                                               |                  |                       |                      |                    |             |                           |                          |
| Concur Connect<br>Chapper Parceword         |                                                                               |                  |                       |                      |                    |             |                           |                          |
| Mobile Registration                         |                                                                               |                  |                       |                      |                    |             |                           |                          |
|                                             |                                                                               |                  |                       |                      |                    |             |                           |                          |

- C. To work as a delegate:
  - 1. Click **Profile** > **Acting as other user**. Select the appropriate delegator's name from the drop-down.

| C. CONCUR Expens                                                                                      | e Approvals App (                                                       | Senter                                                     |                                               |          |     |                                                     | Profile - 🕗 |
|----------------------------------------------------------------------------------------------------|-------------------------------------------------------------------------|------------------------------------------------------------|-----------------------------------------------|----------|-----|-----------------------------------------------------|-------------|
| Profile Personal Information<br>Your Information<br>Personal Information<br>Company Information       | tion Change Password Expense Delegates Delegate Fo                      | <sup>System Sett</sup><br>elegates                         | ings Mobile Registratio                       | n        |     | Mickey Emp<br>Profile Settings Acting as other user | Sgn Out     |
| Contact Information<br>Email Addresses<br>Expense Settings<br>Expense Information<br>Expense Defeates | Dokte<br>This employee may act as a dr<br>You may assign a temporary at | legate for the listed e<br>sprover for a maximu<br>Gan Can | mployees.<br>n of 30 days.<br>Submit Can View | Receives | Çan | Emp. Kevin                                          | rt Season   |
| Expense Approvers<br>Expense Approvers<br>Favorite Attendees                                          | Emp, Kevin<br>helo@testsatest.com                                       |                                                            |                                               |          |     |                                                     |             |
| System Settings<br>Connected Apps<br>Concur Connect<br>Change Password<br>Mobile Registration         |                                                                         |                                                            |                                               |          |     |                                                     |             |

- 2. Click Start Session. Profile menu will now display Acting as and shows the name you just selected. You are now working on behalf of that person and can complete the tasks that you were assigned.
- 3. To select a different user, start again with step 1 above but select a different Delegator.
- 4. To return to your own tasks, click Done acting for others.

For any technical issues or assistance with the Concur system, contact the GIS Service desk via any of the channels as mentioned below:

## **PHONE SUPPORT**

The GIS Service Desk can be reached on the below listed contact numbers. We operate 24x7.

| Region                        | Telephone Numbers          |
|-------------------------------|----------------------------|
| North America / Latin America | Toll: +1-631-342-3955      |
|                               | Toll Free: +1-877-742-2435 |
| EMEA                          | Toll: +44 1753 242223      |
| АРЈ                           | Toll: +61 2 8898 2510      |
| India                         | Toll Free: 0008004402472   |
|                               |                            |